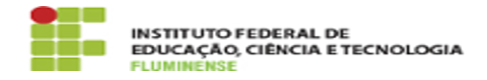

## [TUTORIAL] Instalando o Zoiper no celular Android

18/05/2024 19:37:22

## Imprimir artigo da FAQ

| Categoria:                                                                                                    | Rede, Internet e Telefonia::Telefonia Fixa                                                                                                    | Votos:              | 0                        |
|----------------------------------------------------------------------------------------------------|----------------------------------------------------------------------------------------------------|---------------------|--------------------------|
| Estado:                                                                                                    | public (all)                                                                                                    | Resultado:          | 0.00 %                   |
|                                                                                                    |                                                                                                    | Última atualização: | Qui 01 Fev 14:23:55 2024 |
|                                                                                                    |                                                                                                    |                     |                          |
| Palavras-chave                                                                                                    |                                                                                                    |                     |                          |
| Telefonia Fixa; Telefonia; Fixa; Zoiper; Instalando; Instalação; celular; Android                                                                                                    |                                                                                                    |                     |                          |
|                                                                                                    |                                                                                                    |                     |                          |
| Procedimento (público)                                                                                                    |                                                                                                    |                     |                          |
| Para configurar e utilizar c<br>estar conectado à rede ins<br>entre ramais, não sendo p<br>Caso você esteja trabalhar<br>do seu campus do IFFlumi<br>ainda não instalou a VPN e<br>utilizar[2].<br>1 - Acesse sua loja de apli<br>Zoiper IAX SIP VOIP Softph<br>2 - Acesse seu aplicativo c<br>3 - Abra o aplicativo Zoipe | Zoiper Zoiper, no celular Android, você precisará<br>titucional. As ligações estão permitidas apenas<br>ossível realizar chamadas para números externos.<br>ndo remotamente, isto é, não esteja conectado à rede<br>nese, será necessário iniciar uma conexão VPN. Se você<br>em seu celular, [1]veja aqui como instalar e<br>cativos no celular, procure e instale o aplicativo<br>ione.<br>le VPN e autentique-se. [3]Veja aqui como fazer.<br>r e aceite os termos de uso, clicando em Agree & |                     |                          |
| Continue.                                                                                                    |                                                                                                    |                     |                          |
| 4 - Em seguida preencha a<br>em Create an account:                                                                                                    | as informações solicitadas no formato abaixo e clique                                                                                                    |                     |                          |
| <ul> <li>Username: ramal@10.0.2</li> <li>Password: senha do rama</li> </ul>                                                                                                    | L.33 (ex.: 1001@10.0.1.33)<br>al enviada pela Central de Serviços                                                                                                    |                     |                          |
| 5 - Na próxima tela o núm<br>clique em Next.                                                                                                    | ero do servidor (10.0.1.33) já virá preenchido;                                                                                                    |                     |                          |
| 6 - Na próxima tela não pr<br>aparelhos é mostrada a pa                                                                                                    | eencha nada; apenas clique em Next (em alguns<br>ılavra Skip) para continuar.                                                                                                    |                     |                          |
| 7- Aguarde a localização d<br>Finish.                                                                                                    | o ramal no servidor, conforme imagem, e clique em                                                                                                    |                     |                          |
| 8 - Se tudo estiver correto, o seu ramal estará disponível com o sinal verde,<br>conforme imagem abaixo.                                                                                                    |                                                                                                    |                     |                          |
| [1] https://portal1.iff.edu.b                                                                                                    | r/comunidade/tic/quias-e-tutoriais/rede-privada-virtual-vpn                                                                                                    |                     |                          |

https://portal1.iff.edu.br/comunidade/tic/guias-e-tutoriais/rede-privada-virtual-vpn
 https://portal1.iff.edu.br/comunidade/tic/guias-e-tutoriais/rede-privada-virtual-vpn
 https://portal1.iff.edu.br/comunidade/tic/guias-e-tutoriais/rede-privada-virtual-vpn